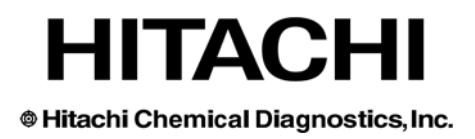

# **Data Management Multilanguage Software**

## for the CLA-1<sup>™</sup> Luminometer Version 2.5

# **User Manual**

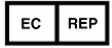

Hitachi Chemical Diagnostics, Inc. Hitachi Europe, Ltd. Whitebrook Park Lower Cookham Road Maidenhead, Berkshire, SL6 8YA United Kingdom Tel: +44 (0) 1628 585 590

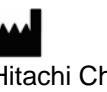

Hitachi Chemical Diagnostics, Inc. 630 Clyde Court Mountain View, CA 94043 Tel: (650) 961-5501

Doc.No.0718-ENG Rev. 02 www.hcdiagnostics.com

### **Table of Contents**

| LABEL PRINTING                                | 4  |
|-----------------------------------------------|----|
| ENTERING AND VIEWING FOLDERS                  | 5  |
| DISPLAY AN ANALYSIS REPORT                    | 8  |
| MEASUREMENT                                   | 9  |
| Patient selection:                            | 10 |
| HOW TO "SEND RESULTS" TO LIS OR NETWORK       | 12 |
| HOW TO "RECEIVE REQUESTS" FROM LIS OR NETWORK | 12 |
| ARCHIVE                                       | 13 |
| SAVING DATA                                   | 14 |
| RESTORING DATA                                | 14 |
| SYSTEM CONFIGURATION                          | 15 |
| PANEL SELECTION                               | 16 |

## Data Management Software for the CLA-1<sup>™</sup> Luminometer

| DMS CLA                      |                    |
|------------------------------|--------------------|
| Doctor Maintenance Help      |                    |
| Data Management Software     | Excellence and     |
| CLA-1 DMS 2.5k               | 5                  |
|                              | Receiving requests |
|                              | Send results       |
|                              | Label printing     |
|                              | Archive            |
| Entering and Viewing Folders | Save               |
| Measurement                  | Exit               |
| ref.: menu                   |                    |

#### Label printing Button on the main menu:

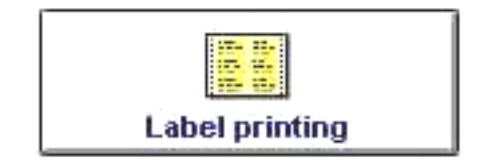

| Look for name :Read serum lubes n°:Accession numberNameTypeStatus110106940114CLA AtopyTo be meas110107160114CLA AtopyTo be meas110113601L1CLA AtopyTo be meas110113201N1CLA AtopyTo be meas1101232101L1RCLA Atopy1101232501N1CLA AtopyTo be meas110124210114CLA AtopyTo be meas110124230114CLA AtopyTo be meas110125330114UCLA Atopy113025330114UCLA Atopy113026620114CLA AtopyTo be meas1130293101L1CLA AtopyTo be meas1130293101L1CLA AtopyTo be meas113029420114CLA AtopyTo be meas113029420114CLA AtopyTo be meas113029310111CLA AtopyTo be meas113029420114CLA AtopyTo be meas113029310111CLA AtopyTo be meas113029310111CLA AtopyTo be meas113029310114CLA AtopyTo be meas113029420114CLA AtopyTo be meas113023101N1CLA AtopyTo be meas113023101N1CLA AtopyTo be meas113023101N1CLA AtopyTo be meas1130230114CLA AtopyTo be meas113023020114CLA AtopyTo be meas113023020114CLA AtopyTo be meas113023020114CLA AtopyTo be meas113023020114CLA At                                                                                   | Look for #:                                                                                                    |                                |                                                                                                    |                                                                                                    |                      |
|----------------------------------------------------------------------------------------------------|----------------------------------------------------------------------------------------------------|--------------------------------|----------------------------------------------------------------------------------------------------|----------------------------------------------------------------------------------------------------|----------------------|
| Accession numberNameTypeStatus110106940114CLA AtopyTo be measFolders110107160114CLA AtopyTo be measfolders110113601L1CLA AtopyTo be measfolders11011322101L1R CLA AtopyTo be measfolders1101232101L1R CLA AtopyTo be measfolders11012320111CLA AtopyTo be measfolders11012320111CLA AtopyTo be measfolders110124210114CLA AtopyTo be measfolders110124230114CLA AtopyTo be measfolders1101279801L1CLA AtopyTo be measfolders113025330114UCLA AtopyTo be meas11302620114CLA AtopyTo be meas113029301011CLA AtopyTo be meas1130280114CLA AtopyTo be meas11303280114CLA AtopyTo be meas1130323101N1CLA AtopyTo be meas1130323101N1CLA AtopyTo be meas1130323101N1CLA AtopyTo be meas1130323101N1CLA AtopyTo be meas1130323101N1CLA AtopyTo be meas1130323101N1CLA AtopyTo be meas1130323101N1CLA AtopyTo be meas1130323101N1CLA AtopyTo be meas1130323101N1CLA AtopyTo be meas1130323101N1CLA AtopyTo be meas1130323101N1CLA AtopyTo be meas1130323101N1CLA AtopyTo be                                                                     | Look for name                                                                                                    | e:                             |                                                                                                    |                                                                                                    | Read serum tubes n*: |
| 110106940114       CLA Atopy       To be meas       Folders         110107160114       CLA Atopy       To be meas       folders         1101113601L1       CLA Atopy       To be meas       folders         1101113601L1       CLA Atopy       To be meas       folders         1101138701N1       CLA Inhala       To be meas       folders         1101232101L1       R       CLA Atopy       To be meas         1101242101I4       CLA Atopy       To be meas       folders         1101242101I4       CLA Atopy       To be meas       folders         1101279801L1       CLA Atopy       To be meas       folders         1130253301I4       U       CLA Atopy       To be meas         1130293101L1       CLA Atopy       To be meas       folders         1130293101L1       CLA Atopy       To be meas       folders         113029420114       CLA Atopy       To be meas       folders         11303280114       CLA Atopy       To be meas       folders         1130323101N1       CLA Atopy       To be meas       folders | Accession number                                                                                                    | Name                           | Туре                                                                                                    | Status                                                                                                    |                      |
|                                                                                                    | 110106940114<br>110107160114<br>11011360111<br>110183701N1<br>1101232501N1<br>1101232501N1<br>110124210114<br>110124230114<br>110127980111<br>113025330114<br>113025330114<br>113029310111<br>113029420114<br>1130323101N1 |                                | CLA Atopy<br>CLA Atopy<br>CLA Inhala<br>R CLA Inhala<br>CLA Inhala<br>CLA Atopy<br>CLA Atopy<br>CLA Atopy<br>CLA Atopy<br>CLA Atopy<br>CLA Atopy<br>CLA Atopy<br>CLA Atopy<br>CLA Atopy<br>CLA Atopy<br>CLA Atopy | To be meas<br>To be meas<br>To be meas<br>To be meas<br>To be meas<br>To be meas<br>To be meas<br>To be meas<br>To be meas<br>To be meas<br>To be meas<br>To be meas<br>To be meas<br>To be meas<br>To be meas<br>To be meas<br>To be meas | Folders<br>selected: |
|                                                                                                    | (C)                                                                                                    | Print selected folders         |                                                                                                    |                                                                                                    | Print only one fold  |
| Print selected folders                                                                                                    | ۲.<br>۲                                                                                                    | Print all folders to be proces | sed                                                                                                    | Clos                                                                                                    | e                    |

Only patient accession numbers to be measured are displayed here.

Pette bar code labels can be used when starting measurements. The characters on the bar code label include the patient accession number and the type of pette panel to be measured.

Patient accession numbers are sorted in sequential order by the DMS application.

There are three ways for printing pette bar code labels:

- Select specific patient numbers by using the bar code reader (read bar code labels on patient serum tubes then, Print selected folders.)
- Print a single label (Print only one folder)
- Print all labels (Print all folders to be processed).

A line number can be used to specify printing on a specific line of the label sheet (for economy, where label sheets are already started).

#### **Entering and Viewing Folders**

Button on the main menu:

| Ŕ                            |  |
|------------------------------|--|
| Entering and Viewing Folders |  |

This module displays all folders stored in the database (to be measured, measured, archived).

| Fold                | ders Di      | splay folders :                                                                                                    |                               | New                  |        | Delete  |
|---------------------|--------------|----------------------------------------------------------------------------------------------------|-------------------------------|----------------------|--------|---------|
|                     | C            | To be measure                                                                                                    | d                             |                      |        |         |
|                     | œ            | Measured                                                                                                    | 244                           | Modify               |        | Print   |
|                     | C            | Archived                                                                                                    |                               |                      |        |         |
|                     | 5.           | Archived                                                                                                    |                               | View rest            | dt     | Export  |
| LOOK FOF :          |              |                                                                                                    |                               | Them to de           |        | Laport  |
| by patient accessio | n#:          |                                                                                                    |                               | 6                    | Close  |         |
| by patient name:    |              |                                                                                                    |                               |                      | 01000  |         |
|                     | -            | L E                                                                                                    | rint all reports: tick the bo | x and click here     | >      |         |
| Accession #         | L First Name | A Last Name                                                                                                    | A Measurement data            | Panel a              | Status | Doctors |
| 9796B4              |              |                                                                                                    | 09/03/2004                    | CLADP                | Done   |         |
| 979584              |              |                                                                                                    | 09/03/2004                    | CLA.DP               | Done   |         |
| 9794Y3              |              |                                                                                                    | 09/03/2004                    | Hungarian Inhalant I | Done   |         |
| 9793Z3              |              |                                                                                                    | 09/03/2004                    | CLA-TOP              | Done   |         |
| 1130230401N1        | C            | - second second s                                                                                                    | 11/03/2004                    | Universal Panel 20   | Done   |         |
| 12345654G1          | D            | THE OWNER WATER OF THE OWNER WATER OF THE OWNER OF THE OWNER OF THE OWNER OF THE OWNER OF THE OWNER OF THE OWNER OF THE OWNER OF THE OWNER OF THE OWNER OF THE OWNER OF THE OWNER OF THE OWNER OF THE OWNER OF THE OWNER OF THE OWNER OF THE OWNER OF THE OWNER OF THE OWNER OF THE OWNER OF THE OWNER OWNER OF THE OWNER OWNER |                               | Childrens Atopic     | Done   |         |
| 1129467701L1        | P            |                                                                                                    | 11/03/2004                    | CLA Atopy 20         | Done   |         |
| 44422211            | T            |                                                                                                    | 13/02/2004                    | Childrens Atopic     | Done   |         |
| 111888J2            | T            |                                                                                                    | 09/03/2004                    | lgG Panel 36         | Done   |         |
| 6666444J2           | T            |                                                                                                    | 09/03/2004                    | lgG Panel 36         | Done   |         |
| 777555H4            | T            |                                                                                                    | 09/03/2004                    | CLA Atopy 20 L       | Done   |         |
| 888222Y1            | T            |                                                                                                    | 09/03/2004                    | Extended Food        | Done   |         |
| 666111J2            | T            |                                                                                                    | 13/02/2004                    | lgG Panel 36         | Done   |         |
| 44556611            | T            |                                                                                                    | 09/03/2004                    | Childrens Atopic     | Done   |         |
| 55664411            | T            |                                                                                                    | 13/02/2004                    | Childrens Atopic     | Done   |         |
| 446655E1            | T            |                                                                                                    | 09/03/2004                    | Brasil General       | Done   |         |
| 887799E1            | T            |                                                                                                    | 13/02/2004                    | Brasil General       | Done   |         |
| 24567892E1          | T            |                                                                                                    |                               | Brasil General       | Done   | 12345   |
| 10101023            | T            |                                                                                                    | 09/03/2004                    | CLA-TOP              | Done   |         |
| 101010Y1            | T            |                                                                                                    | 13/02/2004                    | Extended Food        | Done   |         |
| Line to to to to    | T            |                                                                                                    | 13/02/2004                    | Childrens Atopic     | Done   |         |

The selector below displays folders depending on status (to be measured, measured or archived):

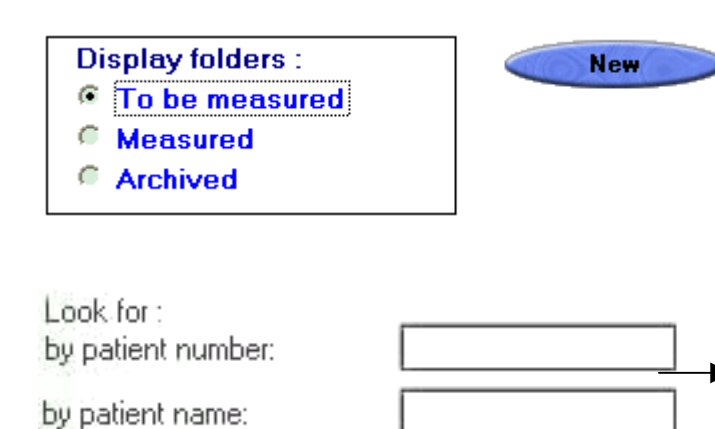

The "New" button allows the operator to create a new patient to measure. See next page.

Search command (by patient number or patient name).

Print all results:

Print all reports: tick the box and click here ------>

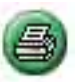

After measurements, this command allows the operator to print all results of the day.

To add patient folders to be measured manually, click on the "New" button of the previous screen display:

| Folder Form |                      |                      |        |
|-------------|----------------------|----------------------|--------|
| 1 14        | Patient form         |                      |        |
|             | Accession number:    |                      |        |
| and the     | Patient's First Name |                      |        |
| 1.14        | Patient's Last Name: |                      |        |
| 121415      | Date of birth:       | DD/MM/YYYY           |        |
| 11          | Sample date:         | DD/MM/YYY            | OK     |
|             | Doctor code:         |                      | Cancel |
|             | Doctor name:         |                      |        |
| 1000        | Service:             |                      |        |
|             | Type of Panel        | ->Selection of Panel |        |
| Just        | Measurement date:    |                      |        |
|             | Measurement time:    |                      |        |
|             | <u>C</u> omments:    | ×                    |        |

The operator has to input data manually (through keyboard). Only the patient accession number, and pette type are required fields.

Patient numbers can include letters, digits, special characters like: - (dash character), or \_ (underscore character).

It is recommended that the **Space** character, \* (star), *I* (slash), and \ (backslash) are not used in the patient number format.

You can also use the Doctor database to select the patient's attending doctor, if selected the name and address of the doctor will be printed on the printout of results.

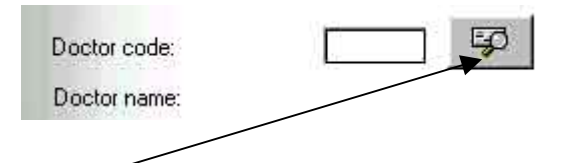

By clicking on this button you access a selection table in which all doctors names and addresses are displayed:

| Selecting a doctor | Sele                                     | ecting a docto                | Doctor name:                                                                                                    |              |
|--------------------|------------------------------------------|-------------------------------|----------------------------------------------------------------------------------------------------|--------------|
|                    | Look for :<br>Code<br>1A100<br>1A101<br> | Doctor name John Doe Jane Doe | I Jown<br>Anytown<br>Anytown<br>I Jown<br>I Jown<br>Jown<br>Jown<br>Jown<br>Jown<br>Jown<br>Jown<br>Jown | DK<br>Cancel |
| ref.: Mo vis       |                                          |                               |                                                                                                    | <b>~</b>     |

Or you can create a new doctor record by navigating to the main menu and selecting "Doctor" then "New" or "Update". The "New" window allows doctors to be added to the database. The "Update" window allows doctors to be added, modified, deleted or print the entire doctor list.

| DMS CLA                                           |                    |
|---------------------------------------------------|--------------------|
| Doctor Maintenance Help                           |                    |
| Ueww.<br>ypdate<br>Print Data Management Software |                    |
| CLA-1 DMS 2.5k                                    | <b>S</b>           |
|                                                   | Receiving requests |
|                                                   | Send results       |
|                                                   | Label printing     |
|                                                   | Archive            |
| Entering and Viewing Folders                      | Save               |
| Measurement                                       | Exit               |
| ref.; menu                                        |                    |

#### **Display an Analysis Report**

Button from the main menu: Select "Entering and Viewing Folders"

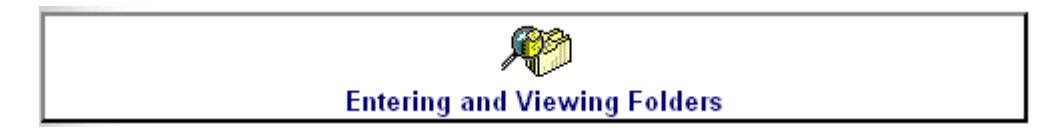

On the Display folders: select the "Measured" option:

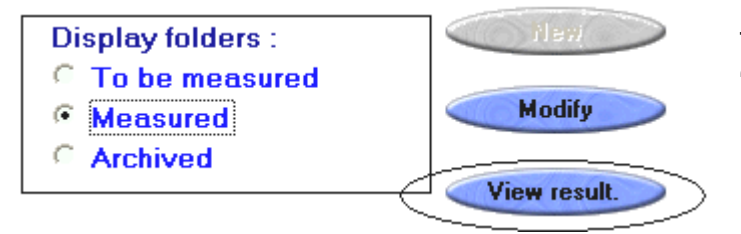

The button "*View Result*" is accessible only for "*Measured*" and *"Archived*" folders.

Select a patient and click on "View Result." The following results are displayed:

| Anal   | ysis Report                 |           |                        |
|--------|-----------------------------|-----------|------------------------|
|        |                             |           |                        |
| P      | Positive Procedural Control | >300 PASS | SE Inhalant 81407      |
| N      | Blanking Control            | 8 PASS    |                        |
| 1      | Acacia                      | 0 0       |                        |
| 2      | Asn, white                  | 0 0       | Accession number       |
| 3      | Beech                       | 0 0       | Accession number.      |
| 4      | Birchaidermx                | 0 0       | 006-6=-=-H3            |
| 0      | BoxElder,Mpi                |           | D. C. H                |
| 7      | Cedar, Mill                 | 6 0       | Patient's name:        |
| 6      | Collinwa,East               | 2 0       |                        |
| o<br>a | Eim, white<br>Melaleusa     | 1 0       |                        |
| 10     | Mulherry Mix                | 0 0       | kie zu gewent deter    |
| 11     |                             | 10 0      | Measurement date:      |
| 12     | Dine Miy                    | >300 4    | 10/08/2003             |
| 13     | Drivet                      | >300 4    |                        |
| 14     | Sycamore Am                 | 56 1      | Class : Lumens         |
| 15     | Wint/Hck/Pcn                | 4 0       | 4 Very High > to 243   |
| 16     | Bahia Grass                 | 2 0       | 3 High 143 to 242      |
| 17     | BermudaGrass                | 1 0       | 1 low 27 to 65         |
| 18     | Cocklebur                   | 12 0/1    | 0/1 very low 12 to 26  |
| 19     | Eng Plantain                | 0 0       | 0 Undetectable < to 11 |
| 20     | Lamb's Qtrs                 | 0 0       |                        |
| 21     | MarsheldrMix                | 1 0       |                        |
| 22     | Pigweed                     | 10 0      |                        |
| 23     | Ragwd, Short                | 7 0       |                        |
| 24     | Sheep Sorrel                | 4 0       |                        |
| 25     | TimothyGrass                | 15 0/1    | Print                  |
| 26     | Waterhemp                   | 12 0/1    |                        |
| 27     | Cat                         | 5 0       |                        |
| 28     | Dog                         | 19 0/1    |                        |
| 29     | CockroachMix                | 11 0      |                        |
| 30     | Housedust                   | 17 0/1    |                        |
| 31     | Mite,farinae                | 10 0      |                        |
| 32     | Alternaria                  | 6 0       |                        |
| 33     | Aspergillus                 | 4 0       |                        |
| 34     | Candida                     | 1 0       |                        |
| 35     | Cladosporium                | 6 0       |                        |
| 36     | Penicillium                 | 0 0       | ref.: Results          |

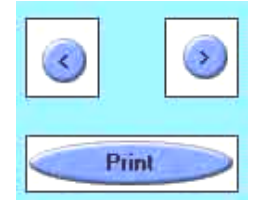

Arrow keys: Allows the previous or next patient Analysis Report to be displayed.

Send to the printer.

#### <u>Measurement</u>

## Before measuring, be sure Luminometer(s) are configured correctly. Refer to the DMS 2.5 Installation Guide and the CLA-1 manual.

Button on the main menu: Select "Measurement"

|      | Ме                                   | asurement                                                                    |                                    |                        |
|------|--------------------------------------|------------------------------------------------------------------------------|------------------------------------|------------------------|
|      |                                      |                                                                              |                                    |                        |
| F    | olders to be p                       | rocessed                                                                     |                                    |                        |
|      | Steps to be followed: 1.<br>2.<br>3. | Test the communication (ina<br>Enter your accession number<br>Click on Start | ctivate printer)<br>and check them |                        |
| 1 ch | Luminometer 1                        | Luminometer 2                                                                | Luminometer 3                      | Luminometer 4          |
| 171  |                                      |                                                                              |                                    |                        |
| 12   | 2                                    |                                                                              |                                    |                        |
|      | 4                                    |                                                                              |                                    |                        |
|      | 5                                    |                                                                              |                                    |                        |
|      |                                      |                                                                              |                                    |                        |
|      | Testing comm.                        | Check n*                                                                     | Start                              | Close                  |
|      |                                      |                                                                              |                                    | Delete above selection |
|      |                                      |                                                                              |                                    |                        |
|      |                                      |                                                                              |                                    |                        |

1 – Click and place the cursor into the first field under the *"Luminometer 1"* button. **Note: Up to four luminometers can be installed with DMS 2.5 full version.** 

2 – The bar code reader can be used to read the bar code labels on the back of the pettes. The patient accession number can also be entered through the keyboard or by clicking on the "Luminometer" button (see next page). Note: Select luminometers and measurement positions sequentially, do NOT randomized or operational errors may result.

3 – Verify that all patient numbers are in the work list by clicking on the "Check N°" button.

4 – Test RS232 communication between the PC and luminometers, before measuring. Click on the « Testing comm. » button and <u>follow instructions displayed</u> on the TESTCOM windows to <u>disable</u> the Luminometer printers.

5 - To start measuring, the Luminometer printer <u>must be disabled</u>, then click on "Start" button. The Luminometer's doors will open automatically. Insert your rack(s) and then press on "OK" on the message "Insert a rack into luminometer *x*." **Note: Do not press any buttons on the Luminometer(s) while measuring; allow the DMS application to control the CLA-1 luminometer.** 

#### Patient selection:

You can also manually select the patients to be measured. For each Luminometer, click on selected "Luminometer" button to display all patients to be measured on the "Folders to be measured" window:

| Accession number<br>110106940114<br>110107160114<br>1101113601L1<br>1101183701N1<br>1101232101L1 | Name  | Type<br>CLA Atopy<br>CLA Atopy | Status<br>7 To be meas: | Folders selected |
|--------------------------------------------------------------------------------------------------|-------|--------------------------------|-------------------------|------------------|
| 110106940114<br>110107160114<br>1101113601L1<br>1101183701N1<br>1101232101L1                     |       | CLA Atopy<br>CLA Atopy         | To be meas              | -                |
| 1101071601I4<br>1101113601L1<br>1101183701N1<br>1101232101L1                                     |       | CLA Atopy                      |                         | 1 1              |
| 1101113601L1<br>1101183701N1<br>1101232101L1                                                     |       |                                | To be meas              | 4 2              |
| 1101183701N1<br>1101232101L1                                                                     |       | CLA Atopy                      | To be meas              | 1 3              |
| 1101232101L1                                                                                     |       | CLA Inhal                      | a To be meas            | 4                |
|                                                                                                  |       | CLA Atopy                      | To be meas              | 1 5              |
| 1101232501N1                                                                                     |       | CLA Inhal                      | a To be meas            | 1                |
| 1101242101I4                                                                                     |       | CLA Atopy                      | To be meas              | 1                |
| 1101242301I4                                                                                     | 50% A | CLA Atopy                      | To be meas              | 1                |
| 1101279801L1                                                                                     |       | CLA Atopy                      | To be meas              | 1                |
| 1130253301I4                                                                                     |       | CLA Atopy                      | To be meas              | 1                |
| 113026620114                                                                                     |       | CLA Atopy                      | To be meas              | 1                |
| 1130271901L1                                                                                     |       | CLA Atopy                      | To be meas              | Delete sel       |
| 1130293101L1                                                                                     |       | CLA Atopy                      | To be meas              | U Delete sei     |
| 1130294201I4                                                                                     |       | CLA Atopy                      | To be meas              | 1                |
| 113030280114                                                                                     |       | CLA Atopy                      | To be meas              | 1                |
| 1130323101N1                                                                                     |       | CLA Inhal                      | a To be meas            | 1                |
| 1130370701N1                                                                                     |       | CLA Inhal                      | a To be meas            | 1                |
| 1130426101N1                                                                                     |       | CLA Inhal                      | a To be meas            | 1                |
|                                                                                                  |       |                                |                         |                  |
|                                                                                                  |       |                                | 1 >                     | 1                |
| 4                                                                                                |       |                                | <u> </u>                | 1                |

Select a maximum of 5 patients sequentially with the left button of the mouse or select different patients by keeping the "Ctrl" key pressed and clicking the left button of the mouse on the patients you wish to measure. Then click on "Select line and click here" button.

Selected patients are displayed in the list "Folders selected". Press on "OK" to validate your selection. Selected patients are now displayed in their respective positions:

| Measurement   |      |                     |                                                          |                                          |                                   |                         |   |
|---------------|------|---------------------|----------------------------------------------------------|------------------------------------------|-----------------------------------|-------------------------|---|
|               | Fold | ders to be          | process                                                  | ed                                       |                                   |                         |   |
|               | St   | eps to be followed: | 1. Test the com<br>2. Enter your ac<br>3. Click on Start | munication (inac<br>cession numbers<br>t | tivate printer)<br>and check them |                         |   |
|               | 1    | Luminometer 1       | Lumir                                                    | nometer 2                                | Luminometer 3                     | Luminometer 4           |   |
|               | 2    | 1101113601L1        |                                                          |                                          |                                   |                         | ] |
|               | 3    |                     |                                                          |                                          |                                   |                         |   |
|               | 4    |                     |                                                          |                                          |                                   |                         | l |
|               | 5    |                     |                                                          |                                          |                                   |                         |   |
|               |      |                     |                                                          |                                          |                                   |                         |   |
| 520           |      | Testing comm.       |                                                          | Check n*                                 | Start                             | Close                   |   |
| 62.           |      | 1                   |                                                          |                                          |                                   | Delete above selections |   |
|               |      |                     |                                                          |                                          |                                   |                         | ] |
|               |      |                     |                                                          |                                          |                                   |                         | ] |
| ref.: Mes_tab |      |                     |                                                          |                                          |                                   | 1                       | - |

When the measurements are finished, the software will request if the operator wants to see the measured results, in order to verify that the "Positive Control" is correct.

A warning message indicates to the operator if the positive control is incorrect (less than 243 LU). A warning message indicates to the operator if the negative control is incorrect (greater than 33 LU) or greater than 69 LU for OPTIGEN<sup>®</sup>.

If a low positive control is encountered, the patient panels must be re-measured.

| Anal | ysis Report                 |      |       |                                       |                       |
|------|-----------------------------|------|-------|---------------------------------------|-----------------------|
|      |                             | LU   | Class |                                       |                       |
| P    | Positive Procedural Control | >300 | PASS  |                                       | SE Inhalant 81407     |
| N    | Blanking Control            | 8    | PASS  | 1 1 1 1 1 1 1 1 1 1 1 1 1 1 1 1 1 1 1 | of minanane of the    |
| 1    | Acacia                      | 0    | 0     |                                       |                       |
| 2    | Ash, White                  | 0    | 0     |                                       | A                     |
| 3    | Beech                       | 0    | 0     |                                       | Accession number:     |
| 4    | BirchAlderMx                | 0    | 0     |                                       | 006-6=-=-H3           |
| 5    | BoxElder,Mpl                | 1    | 0     | _                                     |                       |
| 6    | Cedar, Mtn                  | 6    | 0     |                                       | Patient's name:       |
| 1    | Cottnwd,East                | 6    | 0     |                                       |                       |
| 8    | Elm, White                  | 2    | 0     |                                       |                       |
| y    | Melaleuca                   | 1    | 0     |                                       |                       |
| 10   | Mulberry Mix                | 0    | 0     | -                                     | Measurement date:     |
| 11   | Oak, White                  | 10   | 0     | 10 10                                 | 10/08/2003            |
| 12   | Pine Mix                    | >300 | 4     |                                       | 1                     |
| 13   | Privet                      | >300 | 4     |                                       | Class: Lumens         |
| 14   | Sycamore, Am                | 50   | 1     |                                       | 4 Very High           |
| 15   | Wint/Hck/Pcn                | 4    | 0     | -                                     | 3 High 143 to 242     |
| 16   | Bahia Grass                 | 2    | 0     |                                       | 2 Moderate 66 to 142  |
| 17   | BermudaGrass                | 1    | 0     |                                       | 1 Low 27 to 65        |
| 18   | Cocklebur                   | 12   | 0/1   | 15 25                                 | 0/1 very low 12 to 26 |
| 19   | Eng Plantain                | 0    | 0     |                                       |                       |
| 20   | Lamb's Qtrs                 |      | 0     |                                       |                       |
| 21   | MarsheldrMix                | 1    | 0     |                                       |                       |
| 22   | Pigweed                     | 10   | 0     |                                       |                       |
| 23   | Ragwd, Short                |      | 0     |                                       |                       |
| 24   | Sheep Sorrel                | 4    | 0     |                                       | 0.1                   |
| 25   | TimothyGrass                | 15   | 0/1   |                                       | Print                 |
| 26   | Waterhemp                   | 12   | 0/1   |                                       |                       |
| 27   |                             | 5    | 0/4   | 0 <u></u> 0                           |                       |
| 28   | Dog                         | 19   | 0/1   |                                       | ······                |
| 29   | Cockroachinix               | 11   | 0/4   | 2                                     |                       |
| 30   | Mite faringe                | 17   | 0     |                                       |                       |
| 22   | Alternaria                  | 10   | 0     |                                       |                       |
| 32   | Anerralluo                  | 0    | 0     |                                       |                       |
| 24   | Condido                     | 4    | 0     |                                       |                       |
| 34   | Clada an asium              | 1    | 0     |                                       |                       |
| 30   | Denieillium                 | 0    | 0     |                                       | ref - Desulta         |
| 30   | Penicillium                 | 0    | 0     |                                       | rer.: Results         |

Note: There is not an « equivocal » class (12-26 lumens) for the panel « Universal Panel 20 ».

Press on the "EXIT" button to view the next result.

#### How To "Send results" To LIS or Network

Button on the main menu: Select "Send results"

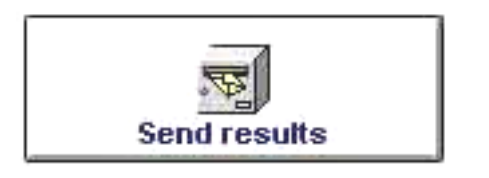

Patient folders are sent to the host computer by using a shared directory on the network.

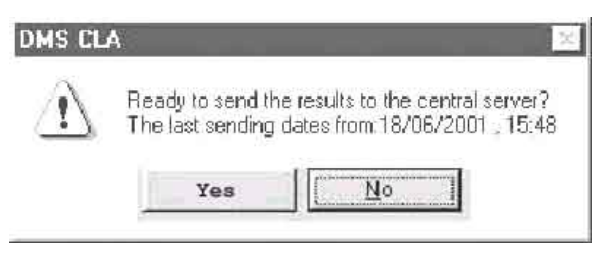

The access path and the filename of the result file are defined in the maintenance menu (see "System configuration" page 15). Note: Result files are overwritten each time a new file is sent to the LIS or Network destination.

Results are recorded in an ASCII text file format.

Patient folders are automatically archived.

#### How To "Receive requests" From LIS or Network

Button on the main menu:

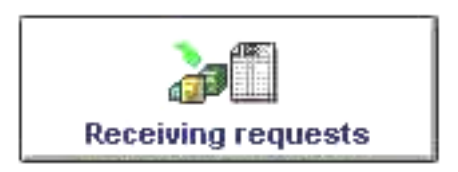

By clicking on this button, the software will open and read the work list sent by the Host computer.

| DMS CL      | 4                                                                           | ×                                   |
|-------------|-----------------------------------------------------------------------------|-------------------------------------|
| $\triangle$ | Ready to RECEIVE the REQUESTS fro<br>The last reception dates from:20/08/20 | m the central server?<br>01 , 14:49 |
|             | Yes                                                                         |                                     |

The access path and the filename of the work list file sent by the LIS or Network are defined in the maintenance menu (see "System configuration" page 15).

#### <u>Archive</u>

Patient folders can be also archived manually, when results do not have to be sent to the LIS or Network destination (see example below).

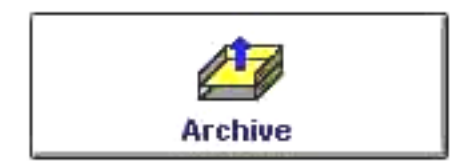

| Folders to be arc | hived |         | Look for # :     | ]        |     |  |
|-------------------|-------|---------|------------------|----------|-----|--|
| Accession number  | N     | ame     | Туре             | Status   |     |  |
| 12345654G1        |       |         | Childrens        | Measured |     |  |
| 24567892E1        | 1.000 |         | Brasil Gen       | Measured | _   |  |
| 00001Z3           |       |         | CLA-TOP          | Measured |     |  |
| 111888J2          |       |         | IgG Panel        | Measured |     |  |
| 444222I1          |       |         | Childrens        | Measured |     |  |
| 666111J2          |       |         | IgG Panel        | Measured |     |  |
| 888222¥1          |       |         | Extended F       | Measured |     |  |
| 445566I1          |       |         | Childrens        | Measured |     |  |
| 556644I1          |       |         | Childrens        | Measured |     |  |
| 446655E1          |       |         | Brasil Gen       | Measured |     |  |
| 887799E1          |       |         | Brasil Gen       | Measured |     |  |
| 777555H4          |       |         | CLA Atopy        | Measured |     |  |
| 6666444J2         |       |         | IgG Panel        | Measured |     |  |
| 0002¥3            |       |         | Hungarian        | Measured |     |  |
| 0003B4            |       |         | CLA.DP           | Measured |     |  |
| 656565Z3          |       |         | CLA-TOP          | Measured |     |  |
| 988998¥3          |       |         | Hungarian        | Measured |     |  |
| 9898981B4         |       |         | CLADP            | Measured |     |  |
| 101010Z3          |       |         | CLA-TOP          | Measured |     |  |
| 121212B4          |       |         | CLA.DP           | Measured |     |  |
| 101010¥1          |       |         | Extended F       | Measured |     |  |
| 101010I1          |       |         | Childrens        | Measured |     |  |
| 131313¥3          |       |         | Hungarian        | Measured |     |  |
| 9797¥3            |       |         | Hungarian        | Measured |     |  |
| 9796B4            |       |         | CLADP            | Measured |     |  |
| 9795B4            |       |         | CLA.DP           | Measured | -   |  |
| .1                |       | Archive | selected folders |          |     |  |
|                   |       |         | 1                | Clo      | ose |  |

Archive all patients by clicking on the button "Archive all folders" or select some patients by maintaining the "Ctrl" key pressed and click with the left button of the mouse on patients you wish to archive then click on the button "Archive selected folders".

#### Saving Data

#### To avoid problems, we recommend data to be saved:

- 1 after reception of the work list from the LIS or Network.
- 2 after measurements.

Click on the "Save" button and follow instructions.

| Save                      | ]                      |                   |
|---------------------------|------------------------|-------------------|
| DMS CLA                   | MS CLA                 | DMS CLA           |
|                           |                        | Back-up completed |
| We recommend that one dis | kette be used per day. | OK                |

#### **Restoring Data**

This option enables data to be restored from a floppy disk. Follow instructions.

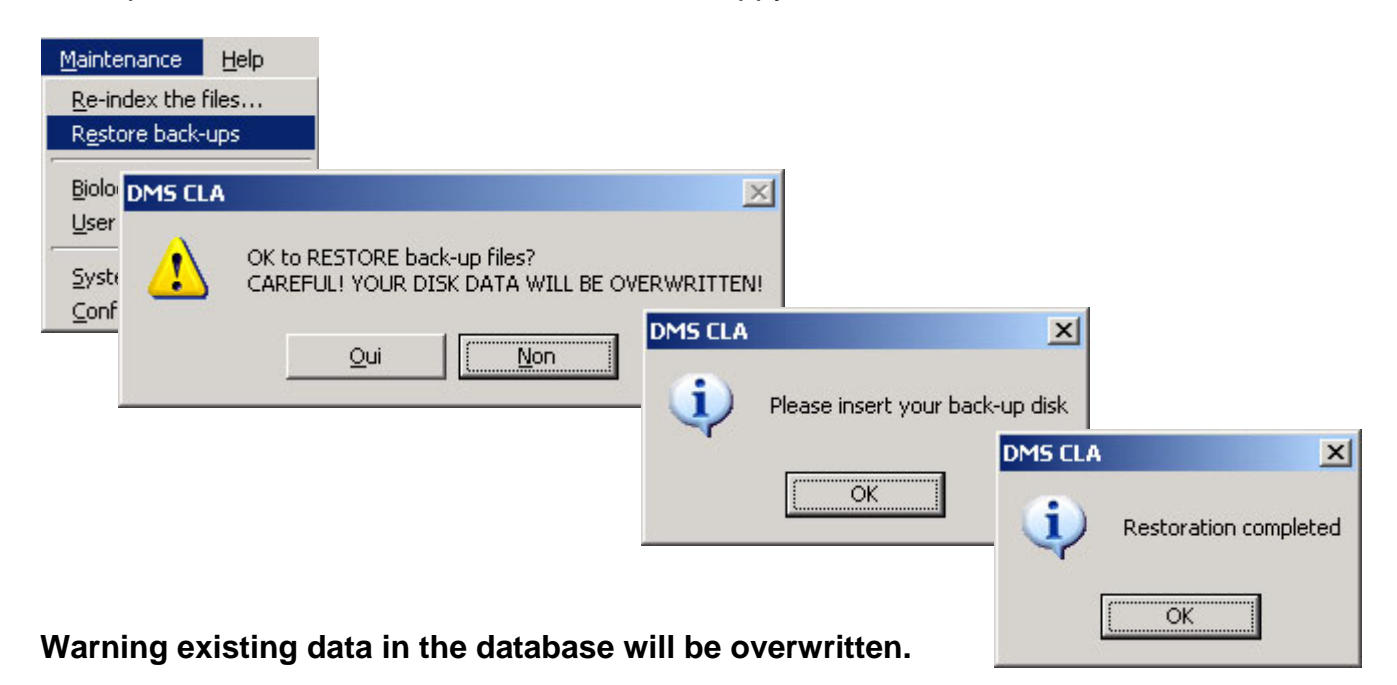

#### System Configuration

From the main menu:

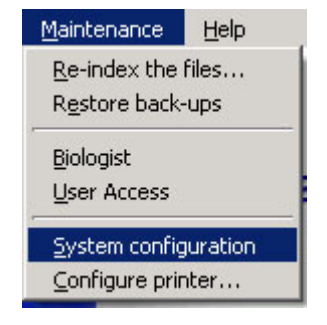

Configuration of the system:

- Specify how many Luminometers are used and on which serial ports they are connected,
- Specify the software language (French, German, Spanish, English or Italian),
- Specify if horizontal histograms must be printed on result report.
- Specify if the class « 0/1 » 12-26 lumens must be performed. (Not available with Universal Panel 20)
- If LIS (i.e. LIS or Network) connection is installed, specify the network paths for reading the working list (Request filename) and storing results (Results filename). Validate your selection by clicking on "OK" button
- Specify the Date format ("DD/MM/YYYY", "MM/DD/YYYY").
- Specify the option "First name, last name necessary" if required when creating or modifying folder.
- Specify the option "Doctor complete all fields", if all fields should be given when creating or modifying any doctor file.

| Indicate the serial port to which the devices are connected:                                                                                                    | Select your language:<br>French<br>German<br>Spanish<br>Gradiat                                                                                                    |
|----------------------------------------------------------------------------------------------------|----------------------------------------------------------------------------------------------------|
| Luminometer 3: COM3<br>Luminometer 4: COM4                                                                                                    | C Italian                                                                                                    |
| Barcode labels:<br>Top margin: 10 Left margin: 13<br>Format: Code 128 Code 39<br>Network settings - Central site:<br>Access path + REQUESTS filename:<br>C:\Requests\hworklist.dat<br>Access path + RESULTS filename:<br>C:\Requests\hresult.dat | Print graphs in the report<br>Print graphs (bar charts)<br>Exclusion of class<br>Do not process class " 0/1 "<br>Display 'Panel to report'<br>Report Header's Space:<br>Backup path:<br>A:\ |
| First name, Last name necessary                                                                                                    | Date Format: DD/MM/YYYY                                                                                                    |
| C Doctor - Complete all fields                                                                                                    | Panel selection                                                                                                    |

#### Panel Selection

In the previous screen display (ref. FrmConfig) the "Panel selection" button allows access to the control panel in which you can activate or deactivated panels.

In the column "Used", indicate "Yes" or "No". Only activated panels will appear on the Patient form (ref Da\_fic).

| Pane       |                      | Date of last mo      | dification (mm/dd/y  | ууу): | 04/19/2005 | Allergen n° | Allergens    |
|------------|----------------------|----------------------|----------------------|-------|------------|-------------|--------------|
| cales      | 41.0.0               | Т                    | ime of last modifica | tion: | 12:56      | 1           | Bean, White  |
| selec      | tion                 |                      |                      |       | 12.00      | 2           | Cabbage Mix  |
|            | Pa                   | anel database versio | n:                   |       | 2.3        | 3           | Carrot       |
|            |                      | _                    |                      |       |            | 4           | Pea          |
| Panel Cod  | e 81276E             |                      |                      |       |            | 5           | Pepper,Gree  |
| Name of p  | anal                 | ia                   | -1                   |       |            | 6           | Squash Mix   |
| Name or p  | anei (Aimenuci       | 10                   |                      |       |            | 7           | Tomato       |
| Number of  | allergens 36         | DMS Code: A1         |                      |       |            | 8           | Almond       |
| The Arrest | 10                   |                      |                      | -     |            | 9           | Peanut       |
| Panel n*   | Name                 | DMS code             | activated            | -     |            | 10          | Walnut       |
| 81276E     | Alimenticio          | A1                   | No                   |       |            | 11          | Avocado      |
| 81305E     | Analitico Brasil IgG | B1                   | No                   |       |            | 12          | Apple        |
| 81320E     | ASEAN Allergy I      | C1                   | No                   |       |            | 13          | Banana       |
| 81253E     | Brasil Comp IgE      | D1                   | No                   |       |            | 14          | Citrus Mix   |
| 81179E     | Brasil General       | E1                   | No                   |       |            | 15          | Peach        |
| 81277E     | Brasil Geral A       | F1                   | No                   |       |            | 16          | Strawberry   |
| 81278E     | Brasil Geral I       | G1                   | No                   |       |            | 17          | Chocolate    |
| 81345E     | Canarian Panel       | H1                   | No                   |       |            | 18          | Yeast,Baker  |
| 81365E     | Childrens Atopic     | 11                   | No                   |       |            | 19          | Oat          |
| 81275E     | CLA Allergy Test Scr | J1                   | No                   |       |            | 20          | Wheat        |
| 81239E     | CLA Allergy Test Std | K1                   | No                   |       |            | 21          | Corn         |
| 81285E     | CLA Atopy 20         | L1                   | No                   |       |            | 22          | Potato       |
| 81335E     | CLA Essential 20     | M1                   | No                   |       |            | 23          | Rice         |
| 81286E     | CLA Inhalation 20    | N1                   | No                   |       |            | 24          | Soybean      |
| 81287E     | CLA Nahrung 20       | 01                   | No                   |       |            | 25          | ShellfishMix |
| 81300E     | CLA.DP               | P1                   | No                   |       |            | 26          | Shrimp       |
| xxxxxE     | CLA-1 Control Panel  | Q1                   | No                   |       |            | 27          | Tuna         |
| 81330E     | CLA-TOP              | R1                   | No                   |       |            |             |              |
| 81382E     | Hungarian Inhalant I | S1                   | No                   |       |            |             |              |
| 81284E     | Combinado Argentin   | T1                   | No                   |       |            |             |              |
| 81315E     | DAVOS Panel          | U1                   | No                   |       |            |             | C            |
| 81402E     | Eastern 81402        | V1                   | No                   |       |            |             |              |

Validate your selection by clicking on the "OK" button.